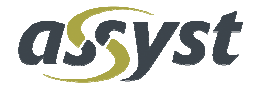

# Native Client

# Installationsdokumentation Native Client

Version 1.0 15. Juni 2010

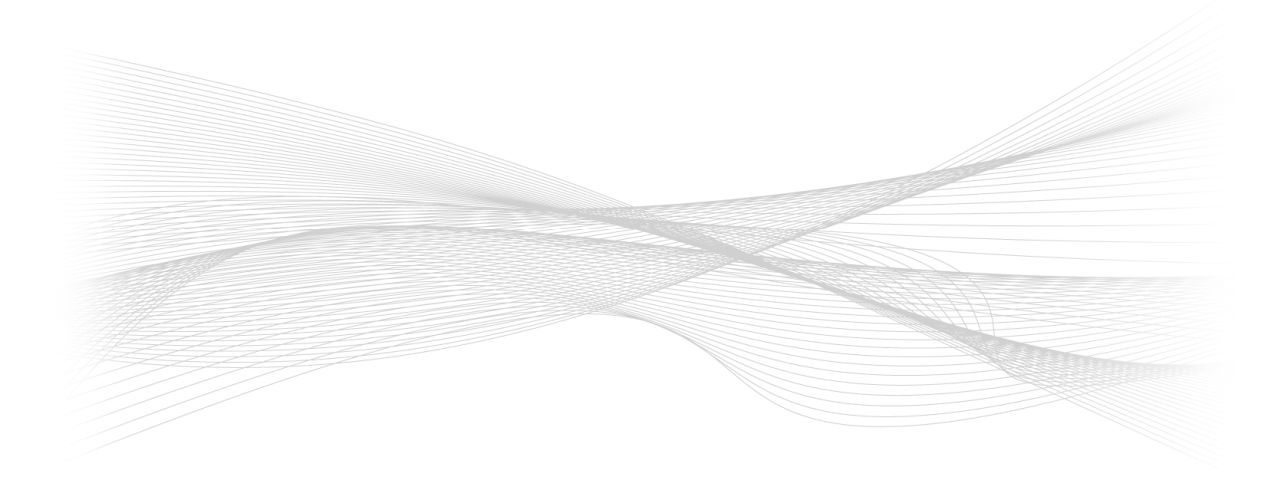

# Über dieses Dokument

#### Kurzbeschreibung

Dieses Dokument beinhaltet die Installationsdokumentation der Software plm.assyst Native Client.

Der Inhalt dieser Dokumentation gilt für das Installationspaket "Native Client" ab der **plm.assyst** Version 6.26.0.3.

#### Kontakt(e)

Hotline

+49 89 9 05 05-123 hotline@assyst.de

Für weitere Informationen wenden Sie sich bitte an die assyst GmbH oder senden Sie eine E-Mail an den **plm.assyst** Support unter:

hotline@assyst.de

# Inhaltsverzeichnis

| 1 | Begriffserklärung und Abkürzungen6                |                                                   |    |
|---|---------------------------------------------------|---------------------------------------------------|----|
|   | 1.1                                               | BEGRIFFSKLÄRUNG                                   | .6 |
|   | 1.2                                               | Abkürzungen                                       | .6 |
| 2 | Ein                                               | leitung                                           | 7  |
|   | 2.1                                               | BESCHREIBUNG DER SOFTWARE                         | .7 |
|   | 2.2                                               | PLM CLIENT TECHNOLOGIE                            | .7 |
|   | 2.3                                               | PLM CLIENT TECHNOLOGIE – GRAFISCHE DARSTELLUNG    | .7 |
| 3 | Technische Voraussetzungen / Systemanforderungen8 |                                                   |    |
| 4 | Ins                                               | tallation vorbereiten                             | 9  |
| 5 | Ins                                               | tallation der Software1                           | 0  |
|   | 5.1                                               | INSTALLATION DES NATIVE CLIENTS1                  | 0  |
|   | 5.2                                               | INSTALLATION VON <pdm launch=""></pdm>            | 21 |
|   | 5.3                                               | INSTALLATION DES < PDMCOMMMANAGERSERVICE >        | 25 |
| 6 | Prü                                               | ifung der Installation / Administrative Aufgaben2 | 29 |
| 7 | An                                                | melden / Starten der Software                     | 61 |
| 8 | Glossar                                           |                                                   |    |

# Abbildungsverzeichnis

| Abbildung 1: PLM Native Client Technologie                           | 7  |
|----------------------------------------------------------------------|----|
| Abbildung 2: pdm.assyst – InstallShield Wizard - Startseite          | 10 |
| Abbildung 3: pdm.assyst – InstallShield Wizard                       | 11 |
| Abbildung 4: pdm.assyst Setup                                        | 12 |
| Abbildung 5: pdm.assyst Setup - Lizenzvereinbarung                   | 13 |
| Abbildung 6: pdm.assyst Setup – Auswahl des Setup Typs               | 14 |
| Abbildung 7: pdm.assyst Setup - Auswahl der Komponenten              | 15 |
| Abbildung 8: pdm.assyst Setup - Auswahl des Programmpfades           | 20 |
| Abbildung 9: pdm.assyst Setup - Beenden der Installation             | 21 |
| Abbildung 10: pdm.assyst Setup – pdm Launch Einstellungen            | 22 |
| Abbildung 11: pdm.assyst Setup – Auswahl des Programmpfades          | 23 |
| Abbildung 12: pdm.assyst Setup – Beenden der Installation            | 24 |
| Abbildung 13: pdm.assyst Setup – Auswahl des Programmpfades          | 25 |
| Abbildung 14: pdm.assyst Setup – Einstellungen PDMCommManagerService | 26 |
| Abbildung 15: pdm.assyst Setup – Beenden der Installation            | 27 |
| Abbildung 16: Anmeldung pdm.assyst                                   | 31 |

# 1 Begriffserklärung und Abkürzungen

### 1.1 Begriffsklärung

In Folge der Namensumstellung von **pdm.assyst** zu **plm.assyst** werden in der Installationsdokumentation beide Begriffe verwendet.

### 1.2 Abkürzungen

pdm Produktdatenmanament

plm Produkt Lifecycle Management

# 2 Einleitung

### 2.1 Beschreibung der Software

Dieses Handbuch wird Ihnen bei der Installation der Software plm.assyst Native Client behilflich sein.

Die Software Native Client der assyst GmbH wird benötigt, um auf einem Windows PC Arbeitsplatz das Programm **plm.assyst** lokal zu starten.

### 2.2 PLM Client Technologie

Mit dem PLM Native Client verbindet man sich mit einer PLM Datenbank im LAN Netzwerk.

Ein **Client-Server-Modell** beschreibt eine Infrastruktur, die Aufgaben/Anfragen und Dienstleistungen innerhalb eines Netzwerkes verteilt. Die Aufgaben/Anfragen werden von Programmen erledigt, die in Clients und Server unterteilt werden. Der Client kann auf Wunsch eine Aufgabe vom Server anfordern. Der Server, der sich auf dem gleichen oder einem beliebigen anderen Rechner im Netzwerk befindet, beantwortet die Anforderung und stellt somit die Dienste bereit.

Um von einem Client aus das Programm **plm.assyst** zu starten, muss die Software Native Client installiert sein.

### 2.3 PLM Client Technologie – Grafische Darstellung

#### Abbildung 1: PLM Native Client Technologie

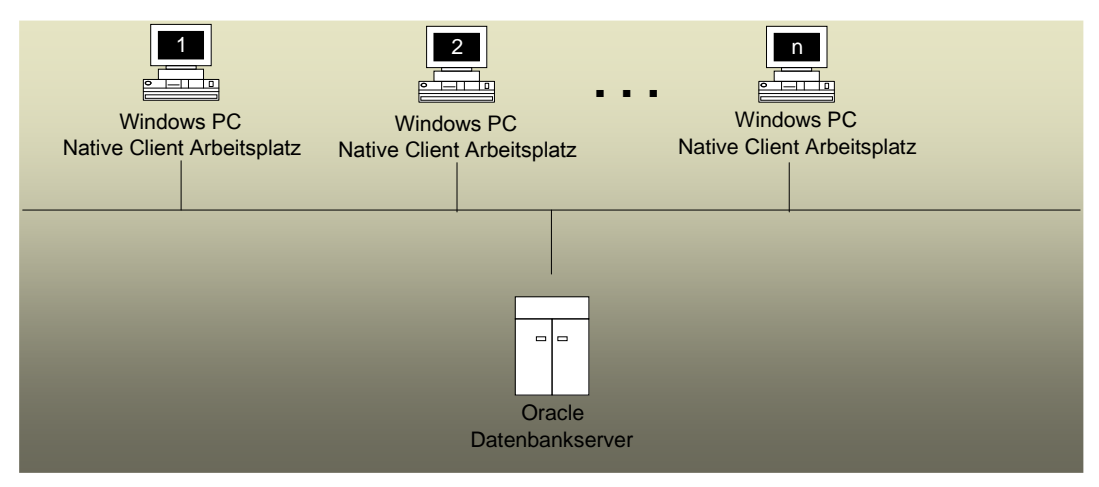

# 3 Technische Voraussetzungen / Systemanforderungen

Die technischen Vorraussetzungen für die Installation sind dem White Paper der assyst GmbH für das Programm **plm.assyst** zu entnehmen.

Um auf einem Windows PC Arbeitsplatz die Software Native Client erfolgreich nutzen zu können, muss auf dem PC Arbeitsplatz entweder eine Oracle Client Software vorhanden sein oder die im Installationspaket Instant Client Software installiert werden.

Siehe Kapitel 5, Installation der Software, Seite 13

Ebenso müssen die erforderlichen Lizenzen für die Software vorhanden sein. Bei Fragen hierzu wenden Sie sich bitte an Ihren Systemadministrator oder an den **plm.assyst** Support unter der E-Mail Adresse:

hotline@assyst.de

## 4 Installation vorbereiten

Die Software Native Client der assyst GmbH wird mit einer Setup.exe auf dem Windows PC Arbeitsplatz installiert.

Die Setup.exe wird von der assyst GmbH zur Installation bereitgestellt. Hierzu wenden Sie sich bitte an Ihren Systemadministrator oder an den Support der assyst GmbH.

Für die Installation werden administrativen Rechte auf dem Windows PC Arbeitsplatz benötigt.

#### Hinweis:

Während der Installation darf an dem jeweiligen Windows PC Arbeitsplatz keine **plm.assyst** Anwendung geöffnet sein.

# 5 Installation der Software

### 5.1 Installation des Native Clients

Die Installation startet durch Doppelklick auf die Setup.exe automatisch. Der Name der Setup.exe setzt sich wie folgt zusammen:

plm.assyst\_setup\_version\_<Versionsnummer>.exe

Das Installationsprogramm InstallShield Wizard installiert die Software Native Client der assyst GmbH auf Ihrem Windows PC Arbeitsplatz, damit das Programm **plm.assyst** gestartet werden kann.

#### Abbildung 2: pdm.assyst – InstallShield Wizard - Startseite

| 🕈 pdm.assyst - InstallShield Wizard 🛛 🔀 |                                                                                                    |  |
|-----------------------------------------|----------------------------------------------------------------------------------------------------|--|
|                                         | Welcome to the InstallShield Wizard<br>for pdm.assyst                                                   |  |
|                                         | The InstallShield Wizard(TM) will help install pdm.assyst on<br>your combuter. To continue, click Next. |  |
|                                         | < Back Next > Cancel                                                                                    |  |

| Option | Beschreibung                                                                    |
|--------|---------------------------------------------------------------------------------|
| Next   | Durch Anklicken der Schaltfläche Next wird die Installa-<br>tion fortgesetzt.   |
| Cancel | Durch Anklicken der Schaltfläche Cancel wird die Instal-<br>lation abgebrochen. |

### Abbildung 3: pdm.assyst – InstallShield Wizard

| 🛃 pdm.assyst - InstallShield Wizard                                                                                                    |        |
|----------------------------------------------------------------------------------------------------|--------|
| <b>Extracting Files</b><br>The contents of this package are being extracted.                                                              |        |
| Please wait while the InstallShield Wizard extracts the files needed to install pdm.assyst on your computer. This may take a few moments. |        |
| Extracting data1.hdr                                                                                                    |        |
| InstallShield                                                                                                    | Cancel |

| Option | Beschreibung                                                                                                   |
|--------|----------------------------------------------------------------------------------------------------|
| Cancel | Durch Anklicken der Schaltfläche Cancel wird die Instal-<br>lation abgebrochen.                                |
|        | Hinweis:                                                                                                    |
|        | Es öffnet sich der Dialog pdm.assyst. Durch Klicken auf die Schaltfläche Ja wird die Installation abgebrochen. |

#### Abbildung 4: pdm.assyst Setup

| pdm.assyst Setup, 6.26.0.3 |                                                                                                    | $\mathbf{X}$ |
|----------------------------|----------------------------------------------------------------------------------------------------|--------------|
|                            | Welcome to the pdm.assyst installation.<br>Dear customer, thank you for selecting pdm.assyst as your<br>product of choice. |              |
|                            | < Back Next > Cancel                                                                                                    |              |

| Option | Beschreibung                                                                                                 |
|--------|----------------------------------------------------------------------------------------------------|
| Next   | Durch Anklicken der Schaltfläche Next wird die Installa-<br>tion fortgesetzt.                                |
| Cancel | Durch Anklicken der Schaltfläche Cancel wird die Instal-<br>lation abgebrochen.<br>Hinweis:                  |
|        | Es öffnet sich der Dialog Exit Setup. Durch Anklicken der Schaltfläche Ja wird die Installation abgebrochen. |

#### Abbildung 5: pdm.assyst Setup - Lizenzvereinbarung

| pdm.assyst Setup, 6.26.0.3                                                                                                    |  |  |  |
|----------------------------------------------------------------------------------------------------|--|--|--|
| License Agreement Please read the following license agreement carefully.                                                                                                    |  |  |  |
| Press the PAGE DOWN key to see the rest of the agreement.                                                                                                    |  |  |  |
| General licensing conditions of Assyst GmbH  1 Validity of the licensing conditions  1.1 These general licensing terms and conditions shall apply exclusively to the sale of software licenses or software (see 2.1) in entrepreneurial transactions unless there are acted. |  |  |  |
| part of the contract, even if ASSYST does not expressly object to them.<br>In particular, all General Terms and Conditions of Purchasing or Delivery<br>or other General Terms and Conditions of Business forwarded by the licensee                                          |  |  |  |
| Do you accept all the terms of the preceding License Agreement? If you choose No, the<br>setup will close. To install pdm.assyst, you must accept this agreement.                                                                                                    |  |  |  |
| < Back Yes No                                                                                                    |  |  |  |

| Option | Beschreibung                                                                                                    |
|--------|----------------------------------------------------------------------------------------------------|
| Back   | Durch Anklicken der Schaltfläche Back gelangt man zur vorherigen Seite.                                                        |
| Yes    | Durch Anklicken der Schaltfläche Yes werden die Li-<br>zenzvereinbarungen akzeptiert und die Installation wird<br>fortgesetzt. |
| No     | Durch Anklicken der Schaltfläche No wird die Installation abgebrochen.                                                         |
|        | Hinweis:                                                                                                    |
|        | Es öffnet sich der Dialog Exit Setup. Durch Anklicken der Schaltfläche Ja wird die Installation abgebrochen.                   |

| pdm.assyst Setup, 6.26.0.3                      |                                                                                     |  |
|-------------------------------------------------|-------------------------------------------------------------------------------------|--|
| Setup Type<br>Select the Setup Type to install. |                                                                                     |  |
| Click the type                                  | of Setup you prefer, then click Next.                                               |  |
| Typical                                         | Program will be installed with the most common options. Recommended for most users. |  |
| C Compact                                       | Program will be installed with minimum required options.                            |  |
| C Custom                                        | You may choose the options you want to install. Recommended for advanced users.     |  |
| InstallShield                                   |                                                                                     |  |
|                                                 | < Back Next > Cancel                                                                |  |

#### Abbildung 6: pdm.assyst Setup – Auswahl des Setup Typs

| Setup Typ | Beschreibung                                                                                                    |
|-----------|----------------------------------------------------------------------------------------------------|
| Typical   | Die Auswahl des Schaltknopfes <typical> wird als<br/>Standard Installation empfohlen. Dabei werden die zu<br/>installierenden Komponenten vorgegeben.</typical>                                                                                                |
| Compact   | Die Auswahl des Schaltknopfes <compact> benötigt nur<br/>ein Minimum an Komponenten für die Installation. Diese<br/>wird empfohlen, um Speicherplatz zu sparen, falls die-<br/>ser nicht zu Verfügung steht.</compact>                                         |
| Custom    | Die Auswahl des Schaltknopfes <custom> wird ver-<br/>wendet, um eine Installation auf dem Applikationsserver<br/>vorzunehmen oder um weitere Komponenten auszu-<br/>wählen. Diese Installation sollte von Ihrem Administrator<br/>vorgenommen werden.</custom> |

#### Hinweis:

Bei der Auswahl der Setup Typen <Typical> und <Custom> sind die gleichen Komponenten für die Installation standardmäßig voreingestellt.

| Option | Beschreibung                                                                                                 |
|--------|----------------------------------------------------------------------------------------------------|
| Back   | Durch Anklicken der Schaltfläche Back gelangt man zur vorherigen Seite.                                      |
| Next   | Durch Anklicken der Schaltfläche Next wird die Installa-<br>tion fortgesetzt.                                |
| Cancel | Durch Anklicken der Schaltfläche Cancel wird die Instal-<br>lation abgebrochen.                              |
|        | Hinweis:                                                                                                    |
|        | Es öffnet sich der Dialog Exit Setup. Durch Anklicken der Schaltfläche Ja wird die Installation abgebrochen. |

#### Abbildung 7: pdm.assyst Setup - Auswahl der Komponenten

| pdm.assyst Setup, 6.26.0.3                                                                                                    |                                                                                                |                                                                   |
|----------------------------------------------------------------------------------------------------|------------------------------------------------------------------------------------------------|-------------------------------------------------------------------|
| Select Components<br>Choose the components Setup will insta                                                                                                    | əll.                                                                                           |                                                                   |
| Select the components you want to inst<br>PDM Launch<br>Remote Client<br>Programm dlls<br>Programm executables<br>Crash dump files<br>Accumark interface<br>HPGL converter<br>CAD interface | tall, clear the compor<br>0 K<br>0 K<br>549 K<br>6572 K<br>33248 K<br>0 K<br>0 K<br>0 K<br>0 K | nents you do not want to install.  Description pdm_launch  Change |
| Space Required on C:<br>Space Available on C:<br>InstallShield                                                                                                    | 0 K<br>123563512 K<br>< Back                                                                   | Next > Cancel                                                     |

Über das Ankreuzfeld wird die Komponente aktiviert oder deaktiviert.

Ist ein Häkchen gesetzt, so ist die Komponente aktiv und wird bei der Installation berücksichtigt.

Die Standardvoreinstellung der aktivierten Komponenten ist bei der Auswahl <Typical> und <Custom> gleich. Bei der Auswahl <Custom> können jedoch zusätzliche Komponenten installiert bzw. abgewählt werden.

| Тур     | Komponenten                           | Beschreibung                                                                                                    |  |
|---------|---------------------------------------|----------------------------------------------------------------------------------------------------|--|
| Typical | enthält in der Standardkonfiguration: |                                                                                                    |  |
|         | Programm executables                  | Unter dem Programmpfad<br>"\\ <computername>\Programme\assyst\pdm.assyst\<versionsnu<br>mmer&gt;\" werden in den Verzeichnissen "Bin" und "Lib" folgende<br/>Dateien erstellt:</versionsnu<br></computername> |  |
|         |                                       | PDM.exe                                                                                                    |  |
|         |                                       | PDMDEV.exe                                                                                                    |  |
|         |                                       | LicenceManager.exe                                                                                                    |  |
|         |                                       | Fonts                                                                                                    |  |
|         |                                       | Language.txt                                                                                                    |  |
|         |                                       | Alle Sprachdateien (*.cat)                                                                                                    |  |
|         |                                       | Hinweis:                                                                                                    |  |
|         |                                       | Diese Komponente ist als Standard aktiviert.                                                                                                    |  |
|         | Developer help                        | Unter dem Programmpfad<br>"\\ <computername>\Programme\assyst\pdm.assyst\<versionsnu<br>mmer&gt;\Bin\" wird folgende Datei erstellt:</versionsnu<br></computername>                                           |  |
|         |                                       | ldf.chm                                                                                                    |  |
|         |                                       | Die kompilierte Hilfedatei wird im ClassDesignStudio (CDS) abge-<br>bildet.                                                                                                    |  |
|         |                                       | Hinweis:                                                                                                    |  |
|         |                                       | Diese Komponente ist als Standard aktiviert.                                                                                                    |  |
|         | Programm dlls                         | Unter dem Programmpfad<br>"\\ <computername>\Programme\assyst\pdm.assyst\<versionsnu<br>mmer&gt;\Bin\" werden folgende Dateien erstellt:</versionsnu<br></computername>                                       |  |
|         |                                       | Xalan-C_1_10.dll                                                                                                    |  |
|         |                                       | XalanMessages_1_10.dll                                                                                                    |  |
|         |                                       | xerces-c_2_7.dll                                                                                                    |  |
|         |                                       | xerces-c_2_8.dll                                                                                                    |  |
|         |                                       | Diese Dateien werden für den XML Export/Import benötigt.                                                                                                    |  |
|         |                                       | Hinweis:                                                                                                    |  |
|         |                                       | Diese Komponente ist als Standard aktiviert.                                                                                                    |  |

### Beschreibung der Komponenten, gegliedert in <Typical>, <Custom> und <Compact>

|        | Oracle 10g Instant<br>Client                                | Der Instant Client wird für Oracle10g benötigt, falls auf dem loka-<br>len Rechner kein Oracle oder Oracle Client installiert ist.                                                                                                    |
|--------|-------------------------------------------------------------|----------------------------------------------------------------------------------------------------|
|        |                                                             | Unter dem Programmpfad<br>"\\ <computername>\Programme\assyst\pdm.assyst\<versionsnu<br>mmer&gt;\Bin\" werden folgende Dateien erstellt:</versionsnu<br></computername>                                                                                                    |
|        |                                                             | Oci.dll                                                                                                    |
|        |                                                             | Ocijdbc10.dll                                                                                                    |
|        |                                                             | Ociw32.dll                                                                                                    |
|        |                                                             | Orannzsbb10.dll                                                                                                    |
|        |                                                             | Oraociei10.dll                                                                                                    |
|        |                                                             | Oraociicus10.dll                                                                                                    |
|        |                                                             | Orasqlplusic10.dll                                                                                                    |
|        |                                                             | Sqlplus.exe                                                                                                    |
|        |                                                             | Hinweis:                                                                                                    |
|        |                                                             | Diese Komponente ist als Standard aktiviert und muss deaktiviert werden, wenn auf dem Rechner bereits Oracle installiert ist.                                                                                                    |
|        | Windows dlls                                                | Unter dem Programmpfad<br>"\\ <computername>\Windows\system32\" wird folgende Datei<br/>erstellt:</computername>                                                                                                    |
|        |                                                             | msvcr71.dll                                                                                                    |
|        |                                                             | Die Datei wird für Programme die mit Visual C entwickelt wurden<br>benötigt.                                                                                                    |
|        |                                                             | Hinweis:                                                                                                    |
|        |                                                             | Diese Komponente ist als Standard aktiviert.                                                                                                    |
| Custom | enthält in der Standard<br><typical>, es können j</typical> | dkonfiguration die gleichen Komponenten wie bei der Auswahl<br>jedoch folgende Pakete zusätzlich installiert werden:                                                                                                    |
|        | PDM_Launch                                                  | Das Werkzeug <pdm launch=""> erlaubt es, bei jedem Start auf<br/>einem Client Arbeitsplatz eine Überprüfung durchzuführen, ob auf<br/>einem zentralen Fileserver eine neuere als die installierte Version<br/>von <b>plm.assyst</b> existiert, um diese dann automatisch auf dem<br/>Client zu installieren und zu starten.</pdm> |
|        |                                                             | Hinweis:                                                                                                    |
|        |                                                             | Die Installation von PDM Launch wird unter dem Kapitel 5.2, Seite 21 beschrieben.                                                                                                    |

| Remote Client      | Mit dem PLM Remote Client verbindet man sich via LAN / WAN<br>über einen PLM Applikationsserver mit einer PLM Datenbank.                                                                                                  |
|--------------------|----------------------------------------------------------------------------------------------------|
|                    | Unter dem Programmpfad<br>"\\ <computername>\Programme\assyst\pdm.assyst\<versionsnu<br>mmer&gt;\Bin\" wird folgende Datei erstellt:</versionsnu<br></computername>                                                       |
|                    | RemoteClient.exe                                                                                                    |
| Crash dump files   | Unter dem Programmpfad<br>"\\ <computername>\Programme\assyst\pdm.assyst\<versionsnu<br>mmer&gt;\Bin\" werden folgende Dateien erstellt:</versionsnu<br></computername>                                                   |
|                    | CrashRptLib.dll                                                                                                    |
|                    | dbghelp.dll                                                                                                    |
|                    | zlib.dll                                                                                                    |
|                    | Hinweis:                                                                                                    |
|                    | In dem Programm <b>plm.assyst</b> öffnet sich unter PLM Central →<br>System → Crash-Report Optionen der Dialog Crash Reporting<br>Configuration. Hier wird unter der Tabelle Messages eine E-Mail<br>Adresse eingetragen. |
|                    | An diese Adresse wird bei einem Programmabsturz zu Analyse-<br>zwecke eine Datei versendet.                                                                                                    |
| Accumark interface | Unter dem Programmpfad<br>"\\ <computername>\Programme\assyst\pdm.assyst\<versionsnu<br>mmer&gt;\Bin\" werden folgende Dateien erstellt:</versionsnu<br></computername>                                                   |
|                    | AcuInfo.exe = Die Datei wird für Auswertungen für Konvertierun-<br>gen benötigt.                                                                                                    |
|                    | AcuToDxf.exe = Die Datei wird für das Anlegen von DXF Dateien<br>benötigt.                                                                                                    |
|                    | gerber_storage.exe = Die Datei wird für die Strukturierung der<br>Gerber Daten benötigt, z.B. Liste der Schnittbilder.                                                                                                    |
|                    | GMtoCnt.exe = Die Datei wird für die Konvertierung von Schnitt-<br>bildern benötigt, um die Informationen darzustellen.                                                                                                   |
|                    | Hinweis:                                                                                                    |
|                    | Die Verwendung von Accumark Interface ist kundenspezifisch und<br>von der Lizenzierung abhängig.                                                                                                    |

|         | 1                          |                                                                                                    |
|---------|----------------------------|----------------------------------------------------------------------------------------------------|
|         | HPGL converter             | Unter dem Programmpfad<br>"\\ <computername>\Programme\assyst\pdm.assyst\<versionsnu<br>mmer&gt;\Bin\" werden folgende Dateien erstellt:</versionsnu<br></computername>                                       |
|         |                            | Hp2xx.exe                                                                                                    |
|         |                            | Jpeg62.dll                                                                                                    |
|         |                            | Libpng13.dll                                                                                                    |
|         |                            | Libtiff3.dll                                                                                                    |
|         |                            | Pdflib5.dll                                                                                                    |
|         |                            | Diese werden z.B. für die Darstellung von Plotfiles benötigt.                                                                                                    |
|         | CAD interface              | Unter dem Programmpfad<br>"\\ <computername>\Programme\assyst\pdm.assyst\<versionsnu<br>mmer&gt;\Bin\" wird folgende Datei erstellt:</versionsnu<br></computername>                                           |
|         |                            | ScaleRot.exe                                                                                                    |
|         |                            | Diese wird z.B. für die Darstellung von cad.assyst Dateien benö-<br>tigt.                                                                                                    |
|         | PDMCommMana-<br>gerService | Der PDMCommManagerService wird für eine Installation der<br>Software Remote Client benötigt.                                                                                                    |
|         |                            | Die Software RemoteClient kommuniziert mit dem PDM Comm-<br>ManagerService. Hierbei startet der PDM CommManagerService<br>für jeden RemoteClient eine PDM.exe.                                                |
|         |                            | Hinweis:                                                                                                    |
|         |                            | Unter dem Programmpfad<br>"\\ <computername>\Systemsteuerung\Verwaltung\" wird unter<br/>"Dienste" ein neuer Dienst namens <pdmcommmanagerservice><br/>angelegt.</pdmcommmanagerservice></computername>       |
| Compact | enthält in der Standard    | konfiguration:                                                                                                    |
|         | Programm executables       | Unter dem Programmpfad<br>"\\ <computername>\Programme\assyst\pdm.assyst\<versionsnu<br>mmer&gt;\" werden in den Verzeichnissen "Bin" und "Lib" folgende<br/>Dateien erstellt:</versionsnu<br></computername> |
|         |                            | PDM.exe                                                                                                    |
|         |                            | PDMDEV.exe                                                                                                    |
|         |                            | LicenceManager.exe                                                                                                    |
|         |                            | Fonts                                                                                                    |
|         |                            | Language.txt                                                                                                    |
|         |                            | Alle Sprachdateien (*.cat)                                                                                                    |

| Option | Beschreibung                                                                                                 |
|--------|----------------------------------------------------------------------------------------------------|
| Back   | Durch Anklicken der Schaltfläche Back gelangt man zur vorherigen Seite.                                      |
| Next   | Durch Anklicken der Schaltfläche Next wird die Installa-<br>tion fortgesetzt.                                |
| Cancel | Durch Anklicken der Schaltfläche Cancel wird die Instal-<br>lation abgebrochen.                              |
|        | Hinweis:                                                                                                    |
|        | Es öffnet sich der Dialog Exit Setup. Durch Anklicken der Schaltfläche Ja wird die Installation abgebrochen. |

#### Abbildung 8: pdm.assyst Setup - Auswahl des Programmpfades

| pdm.assyst Setup, 6.26.0.3                                                                                       | K |
|----------------------------------------------------------------------------------------------------|---|
| Choose Destination Location<br>Select folder where Setup will install files.                                     |   |
| Setup will install pdm.assyst in the following folder.                                                           |   |
| To install to this folder, click Next. To install to a different folder, click Browse and select another folder. |   |
| Destination Folder                                                                                               |   |
| C:\Programme\assyst\pdm.assyst\6.26.0.3 Browse                                                                   |   |
| InstallShield                                                                                                    |   |
| < Back Next > Cancel                                                                                             |   |

Bei Fortsetzung der Installation werden der Standardprogrammpfad und die Versionsnummer als Verzeichnis für die zu installierenden Ordner und Dateien vorgeschlagen.

| Option | Beschreibung                                                            |
|--------|-------------------------------------------------------------------------|
| Browse | Durch Anklicken der Schaltfläche Browse kann der Pfad geändert werden.  |
| Back   | Durch Anklicken der Schaltfläche Back gelangt man zur vorherigen Seite. |

| Next   | Durch Anklicken der Schaltfläche Next wird die Installa-<br>tion fortgesetzt.                                |
|--------|----------------------------------------------------------------------------------------------------|
| Cancel | Durch Anklicken der Schaltfläche Cancel wird die Instal-<br>lation abgebrochen.                              |
|        | Hinweis:                                                                                                    |
|        | Es öffnet sich der Dialog Exit Setup. Durch Anklicken der Schaltfläche Ja wird die Installation abgebrochen. |

#### Abbildung 9: pdm.assyst Setup - Beenden der Installation

| pdm.assyst Setup, 6.26.0.3 |                                                                                                    |
|----------------------------|----------------------------------------------------------------------------------------------------|
|                            | InstallShield Wizard Complete<br>The InstallShield Wizard has successfully installed pdm.assyst.<br>Click Finish to exit the wizard. |
|                            | < Back Finish Cancel                                                                                                    |

| Option | Beschreibung                                                                                |
|--------|---------------------------------------------------------------------------------------------|
| Finish | Durch Anklicken der Schaltfläche Finish wird die Instal-<br>lation fortgesetzt und beendet. |

### 5.2 Installation von <PDM Launch>

PDM Launch ist in der Installationssoftware für das Programm **plm.assyst** integriert und kann durch Auswählen des Setup Typs <Custom> installiert werden.

PDM Launch kann in Verbindung mit der Software Native Client verwendet werden.

Das Werkzeug PDM Launch erlaubt es, bei jedem Start von **plm.assyst** auf einem Client - Arbeitsplatz eine Überprüfung durchzuführen, ob auf einem zentralen Rechner, sogenannter Fileserver (z.B. ein Applikationsserver) eine neuere als die installierte Version von **plm.assyst** existiert, um diese dann automatisch auf dem Client zu laden und zu starten.

D.h. das Programm **plm.assyst** wird nicht über die PDM.exe gestartet, sondern über die PDM\_Launch.exe.

Durch Aktivierung der Komponente PDM Launch und Klicken auf die Schaltfläche Next wird die Installation fortgesetzt (Siehe Kapitel 5, Installation der Software, Seite 10).

#### Hinweis:

Sobald die Komponente PDM Launch aktiviert wurde, sind die Komponenten <Programm dlls und Programm executables> automatisch aktiviert und können nicht deaktiviert werden. Dies ist für eine erfolgreiche Installation des PDM Launch notwendig.

Es öffnet sich das Dialogfenster für die <PDM Launch> Einstellungen:

#### Abbildung 10: pdm.assyst Setup – pdm Launch Einstellungen

| pdm.assyst S     | ietup, 6.26.0.3 🛛 🛛 🔀                                                            |
|------------------|----------------------------------------------------------------------------------|
| pdm_launch       | settings                                                                         |
| pdm_launcł       | - tool for automatic update of pdm.assyst setup from server sample installation. |
| Please spec      | cify pdm_launch settings (version identifier and server directory):              |
| Version          | production                                                                       |
| Server dir.      | \\ns\temp\pdm\production                                                         |
| InstallShield —— | < Black Next > Cancel                                                            |

| Option  | Beschreibung                                                                                                    |
|---------|----------------------------------------------------------------------------------------------------|
| Version | Manuelle Eingabe des Namens des Verzeichnisses auf<br>dem Fileserver, indem sich die aktuellste installierte<br>Version der Software Native Client befindet (z.B. unter-<br>schiedliche Versionen für Testdatenbank und Produkti-<br>onsdatenbank). |
|         | Hinweis:                                                                                                    |
|         | Der Ausdruck <version> bezieht sich hier nicht auf eine<br/>bestimmte Versionsnummer, sondern meint vielmehr<br/>einen benutzerdefinierten Namen, der die Nutzung von</version>                                                                     |

|             | PLM bestimmt (z.B. Produktionsrelease oder                                                                   |
|-------------|----------------------------------------------------------------------------------------------------|
|             | Testrelease). Für jede dieser <versionen> ist ein eige-</versionen>                                          |
|             | ner, unabhängiger Versionscheck möglich.                                                                     |
| Server dir. | Unter <server dir=""> wird die UNC - Adresse (Netzwerk-</server>                                             |
|             | pfad) für das Verzeichnis auf dem Fileserver angege-                                                         |
|             | ben, in dem die jeweils aktuellste Version für das unter                                                     |
|             | <version> angegebene Verzeichnis zu finden ist.</version>                                                    |
| Next        | Durch Anklicken der Schaltfläche Next wird die Installa-                                                     |
|             | tion fortgesetzt.                                                                                            |
| Cancel      | Durch Anklicken der Schaltfläche Cancel wird die Instal-                                                     |
|             | lation abgebrochen.                                                                                          |
|             | Hinweis:                                                                                                    |
|             | Es öffnet sich der Dialog Exit Setup. Durch Anklicken der Schaltfläche Ja wird die Installation abgebrochen. |
|             |                                                                                                    |

#### Abbildung 11: pdm.assyst Setup – Auswahl des Programmpfades

| pdm.assyst Setup, 6.26.0.3                                                                                       |
|----------------------------------------------------------------------------------------------------|
| Choose Folder For PDM_launch.exe Installation                                                                    |
| Setup will install pdm.assyst in the following folder.                                                           |
| To install to this folder, click Next. To install to a different folder, click Browse and select another folder. |
| Destination Folder                                                                                               |
| C:\Programme\assyst\pdm.assyst\production Browse                                                                 |
| InstallShield                                                                                                    |
| < Back Next > Cancel                                                                                             |

Bei Fortsetzung der Installation werden der Programmpfad und das Verzeichnis für die zu installierenden Ordner und Dateien vorgeschlagen. Der Name des Verzeichnisses wird übernommen aus den Einträgen in Abbildung 10, Seite 22.

| Option | Beschreibung                                                                                                 |
|--------|----------------------------------------------------------------------------------------------------|
| Browse | Durch Anklicken der Schaltfläche Browse kann der Pfad geändert werden.                                       |
| Next   | Durch Anklicken der Schaltfläche Next wird die Installa-<br>tion fortgesetzt.                                |
| Cancel | Durch Anklicken der Schaltfläche Cancel wird die Instal-<br>lation abgebrochen.                              |
|        | Hinweis:                                                                                                    |
|        | Es öffnet sich der Dialog Exit Setup. Durch Anklicken der Schaltfläche Ja wird die Installation abgebrochen. |

#### Abbildung 12: pdm.assyst Setup – Beenden der Installation

| pdm.assyst Setup, 6.26.0.3 |                                                                                                    |
|----------------------------|----------------------------------------------------------------------------------------------------|
|                            | InstallShield Wizard Complete<br>The InstallShield Wizard has successfully installed pdm.assyst.<br>Click Finish to exit the wizard. |
|                            | < Back Finish Cancel                                                                                                    |

| Option | Beschreibung                                                                                |
|--------|---------------------------------------------------------------------------------------------|
| Finish | Durch Anklicken der Schaltfläche Finish wird die Instal-<br>lation fortgesetzt und beendet. |

Um das Programm **plm.assyst** zu starten, kann das bei der Installation automatisch angelegte Icon für PDM Launch am Desktop verwendet werden.

Eine weitere Möglichkeit ist, in dem bei der Installation angegebenen Programmpfad zu wechseln und in dem Verzeichnis "Bin" die PDM\_Launch.exe mit Doppelklick zu starten.

#### Technischer Hintergrund/Beteiligte Registryeinträge:

Folgende Registryeinträge werden bei der Installation vorgenommen:

- [HKLM\SOFTWARE\Assyst\STD\pdm.assyst\pdm paths] Installationspfad der PDM Versionen
- [HKLM\SOFTWARE\Assyst\STD\pdm.assyst\pdm updates] Schlüssel mit je einen Wert für jedes unter <Version> eingetragenes Verzeichnis und zugehöriger UNC – Adresse

### 5.3 Installation des <PDMCommManagerService>

Der PDMCommManagerService ist in der **plm.assyst** Installationssoftware Native Client integriert und kann durch Auswählen des Setup Typs <Custom> installiert werden.

Die Software Remote Client kommuniziert mit dem PDMCommManagerService. Hierbei startet der PDMCommManagerService für jeden RemoteClient eine PDM.exe. Der PDMCommManagerService regelt die Verbindung vom RemoteClient zur PDM.exe.

Diese Komponente PDMCommManagerService ist bei der Installation des Native Client nicht als Standard aktiviert und wird auf einem Rechner im Netzwerk, z.B. dem Applikationsserver mit dem Installationspaket Native Client installiert.

Durch Aktivierung der Komponente <PDMCommManagerService> und Klicken auf die Schaltfläche Next wird die Installation fortgesetzt.

Bei Fortsetzung der Installation werden der Standardprogrammpfad und die Versionsnummer als Verzeichnis für die zu installierenden Ordner und Dateien vorgeschlagen.

#### Abbildung 13: pdm.assyst Setup – Auswahl des Programmpfades

| pdm.assyst Setup, 6.26.0.3                                                                                       |
|----------------------------------------------------------------------------------------------------|
| Choose Destination Location<br>Select folder where Setup will install files.                                     |
| Setup will install pdm.assyst in the following folder.                                                           |
| To install to this folder, click Next. To install to a different folder, click Browse and select another folder. |
| Destination Folder                                                                                               |
| C:\Programme\assyst\pdm.assyst\6.26.0.3                                                                          |
| InstallShield                                                                                                    |
| < Back Next > Cancel                                                                                             |

| Option | Beschreibung                                                                                                 |
|--------|----------------------------------------------------------------------------------------------------|
| Browse | Durch Anklicken der Schaltfläche Browse kann der Pfad geändert werden.                                       |
| Back   | Durch Anklicken der Schaltfläche Back gelangt man zur vorherigen Seite.                                      |
| Next   | Durch Anklicken der Schaltfläche Next wird die Installa-<br>tion fortgesetzt.                                |
| Cancel | Durch Anklicken der Schaltfläche Cancel wird die Instal-<br>lation abgebrochen.                              |
|        | Hinweis:                                                                                                    |
|        | Es öffnet sich der Dialog Exit Setup. Durch Anklicken der Schaltfläche Ja wird die Installation abgebrochen. |

Bei Fortsetzung der Installation öffnet sich das Dialogfenster für die <PDMCommManagerService> Einstellungen:

| Abbildung 14: pdm.assyst Setup - Eins | tellungen PDMCommManagerService |
|---------------------------------------|---------------------------------|
|---------------------------------------|---------------------------------|

| pdm.assyst Setup, 6.26.0.3 🛛 🔀 |                                      |
|--------------------------------|--------------------------------------|
| PDM Dispa                      | atcher Settings                      |
| Please en                      | ter the PDM dispatcher name and port |
| Name:                          | PDMCommManagerService                |
| Port:                          | 8000                                 |
| InstallShield —                | < Back Next > Cancel                 |

| Option | Beschreibung                              |
|--------|-------------------------------------------|
| Name   | Manuelle Eingabe des Namens des Services. |

| Port   | Manuelle Eingabe des Ports des Rechners, auf dem der PDMCommManagerService installiert wird.                 |
|--------|----------------------------------------------------------------------------------------------------|
| Back   | Durch Anklicken der Schaltfläche Back gelangt man zur vorherigen Seite.                                      |
| Next   | Durch Anklicken der Schaltfläche Next wird die Installa-<br>tion fortgesetzt.                                |
| Cancel | Durch Anklicken der Schaltfläche Cancel wird die Instal-<br>lation abgebrochen.                              |
|        | Hinweis:                                                                                                    |
|        | Es öffnet sich der Dialog Exit Setup. Durch Anklicken der Schaltfläche Ja wird die Installation abgebrochen. |

#### Abbildung 15: pdm.assyst Setup – Beenden der Installation

| pdm.assyst Setup, 6.26.0.3 |                                                                                                    |
|----------------------------|----------------------------------------------------------------------------------------------------|
|                            | InstallShield Wizard Complete<br>The InstallShield Wizard has successfully installed pdm.assyst.<br>Click Finish to exit the wizard. |
|                            | < Back Finish Cancel                                                                                                    |

| Option | Beschreibung                                                                                |
|--------|---------------------------------------------------------------------------------------------|
| Finish | Durch Anklicken der Schaltfläche Finish wird die Instal-<br>lation fortgesetzt und beendet. |

#### Hinweis:

Unter dem Programmpfad "\\<Computername>\Systemsteuerung\Verwaltung\" wird unter "Dienste" ein neuer Dienst namens <PDM CommManagerService> angelegt.

Wird die PDM.exe gestartet, so wird hierbei für jede Benutzer Session auf dem z.B. Applikationsserver die <PDMCommManagerService.exe> gestartet.

Der PDMCommManagerService schreibt in ein Log- Verzeichnis, dass sich unter dem angegeben Programmpfad befindet, z.B.:

"\\<Computername>\ProgramFiles\assyst\pdm.assyst\<Version>\Reports".

# 6 Prüfung der Installation / Administrative Aufgaben

Ist die Installation erfolgreich beendet worden, kann das Programm plm.assyst gestartet werden.

Um das Programm **plm.assyst** zu starten, muss der Anwender bereits in **plm.assyst** angelegt sein und eine entsprechende Lizenz dem Anwender zugewiesen sein.

Die Beschreibung einen Anwender in dem Programm **plm.assyst** hinzuzufügen, ist unter dem Dokument <Dialog Anwender hinzufügen> in der Online Hilfe von **plm.assyst** abgelegt und kann in dem Programm **plm.assyst** mit der Funktionstaste F1 geöffnet werden. Bei Fragen hierzu wenden Sie sich bitte an Ihren Systemadministrator oder an die assyst GmbH.

#### Programmpfad:

Unter dem bei der Installation angegebenen Programmpfad befinden sich die angelegten Verzeichnisse und Dateien der installierten Software. Es wird ein Verzeichnis mit der installierten Versionsnummer angelegt. Darunter befinden sich die Verzeichnisse "Bin" und "Lib" und "Reports".

| Verzeichnis Bin  | Beschreibung                                                                                                    |
|------------------|----------------------------------------------------------------------------------------------------|
| PDM.exe          | Entspricht dem Icon pdm.assyst Client. Mit Doppelklick<br>auf die PDM.exe wird das Programm <b>plm.assyst</b> ge-<br>startet.                                        |
| PDMDev.exe       | Die PDMDev.exe ist nur zu öffnen, falls entsprechende<br>Lizenzen vorhanden sind. Wenn ja, dann öffnet sich das<br>ClassDesignStudio von <b>plm.assyst</b> .         |
| RemoteClient.exe | Wurde bei der Installation die Komponente Remote<br>Client aktiviert, so wird die RemotClient.exe angelegt.<br>Diese wird für eine RemoteClient Verbindung benötigt. |
| Weitere Dateien  | Siehe Beschreibung der Komponenten, Seite 16.                                                                                                    |

| Verzeichnis Lib               | Beschreibung                                           |
|-------------------------------|--------------------------------------------------------|
| Language.txt                  | In dem Verzeichnis "Lib" werden die zur Verfügung ste- |
| Alle Sprachdateien<br>(*.cat) | henden Sprachen für <b>plm.assyst</b> abgelegt.        |

| Verzeichnis Reports | Beschreibung                                                                                               |
|---------------------|----------------------------------------------------------------------------------------------------|
| PDMCommManager.log  | Das Verzeichnis "Reports" wird nur dann angelegt,<br>wenn der PDMCommManagerService installiert wurde.     |
|                     | Dieser wird für eine Installation des Remote Clients<br>benötigt. Siehe Kapitel 5.1 unter Beschreibung der |

| Komponenten, Seite 16 und Kapitel 5.3, Seite 25 |  |
|-------------------------------------------------|--|
|-------------------------------------------------|--|

## 7 Anmelden / Starten der Software

Um das Programm **plm.assyst** zu starten, wechselt man in das entsprechende Verzeichnis (siehe Kapitel 6, Prüfung der Installation / Administrative Aufgaben – Programmpfad, Seite 26) und startet **plm.assyst** mit Doppelklick auf die PDM.exe Datei.

Eine weitere Möglichkeit um **plm.assyst** zu starten ist, das bei der Installation automatisch angelegte Icon am Desktop zu verwenden.

Das Icon <pdm.assyst Client> entspricht einer Verknüpfung mit der PDM.exe Datei.

#### Hinweis:

Wird der Name des Icon manuell geändert und es erfolgt ein Update auf eine neuere Version der Software, so besteht keine automatische Verknüpfung der vorhandenen Icons. Es werden somit neue Icons auf dem Desktop abgelegt.

Mit Doppelklick auf das Icon wird die entsprechende Software gestartet und es wird das Anmelde-Fenster geöffnet.

#### Abbildung 16: Anmeldung pdm.assyst

| Anmeldung pdm.assyst       |                         |  |
|----------------------------|-------------------------|--|
| Anwendername:<br>Passwort: | pdm<br>×**              |  |
| Datenbankname:             | pdmdev_pc0094           |  |
|                            | 🔽 Einstellungen sichern |  |
| Anm                        | elden Abbrechen         |  |

| Anwendername  | Manuelle Eingabe des Anwendernamen.                                                                                                    |
|---------------|----------------------------------------------------------------------------------------------------|
| Passwort      | Manuelle Eingabe eines Passwortes.                                                                                                    |
| Datenbankname | Manuelle Eingabe oder Auswahl des Datenbankna-<br>mens, auf der gearbeitet werden soll.<br>Hinweis:                                                                                                    |
|               | Der Datenbankname ist abhängig davon, ob auf dem<br>Rechner eine lokale Oracle Installation vorhanden ist.<br>Wenn ja, dann wird die Benennung der Datenbank aus<br>der Datei "tnsnames.ora" angezeigt. |
|               | Ist keine lokale Oracle Installation vorhanden, wird die Adresse wie folgt eingegeben:                                                                                                    |
|               | host:Port/DBname                                                                                                    |

|                       | Beispiel:                                                                                                    |
|-----------------------|----------------------------------------------------------------------------------------------------|
|                       | Pc0094:1521/pdmdev                                                                                                    |
| Einstellungen sichern | Durch Aktivieren des Ankreuzfeldes Einstellungen si-<br>chern werden die zuvor eingegebenen Einstellungen im<br>System abgespeichert.<br>Die Einstellungen sind bei der nächsten Anmeldung am<br>System bereits vorbelegt. |
| Anmelden              | Durch Klicken auf die Schaltfläche Anmelden meldet<br>sich der Anwender am System an und es öffnet sich der<br>Dialog PLM Central.                                                                                         |
| Abbrechen             | Durch Klicken auf die Schaltfläche Cancel wird der An-<br>meldevorgang abgebrochen und der Dialog geschlos-<br>sen.                                                                                                    |

## 8 Glossar

Im Glossar werden die im vorliegenden Handbuch verwendeten Begriffe erläutert.

# (A) (B) (C) (D) (E) (F) (G) (H) (I) (J) (K) (L) (M) (N) (O) (P) (Q) (R) (S) (T) (U) (V) (W) (X) (Y) (Z)

#### Α

#### Administrator

Ein Administrator (Rolle) wird in einem Computersystem als ein Benutzer mit erweiterten Rechten bezeichnet.

#### Applikationsserver

Ein Applikationsserver ist ein Server in einem Computernetzwerk, auf dem Anwendungsprogramme ausgeführt werden.

#### В

#### **Benutzer Session**

Als eine Benutzer Sitzung (engl. Session) wird in der EDV eine stehende Verbindung eines Clients mit einem Server bezeichnet. Den Anfang einer Sitzung wir hierbei als Login, das Ende als Logout bezeichnet.

#### С

#### CAD Dateien

CAD steht für "Computer Aided Design" und wird verwendet für rechnerunterstützte Konstruktionsund Zeichenprogramme. CAD Dateien sind Dateien, die von einem CAD System kommen.

#### CDS

CDS steht für "Class Design Studio". Hier werden Änderungen und Erweiterungen für das Programm **plm.assyst** vorgenommen.

#### Client

Ein Client ist ein Computerprogramm, das in Verbindung zu einem anderen Computerprogramm, dem Server, steht, um dessen Dienstleistung zu nutzen.

#### Corel

Corel ist ein führender Hersteller von Software für Grafikdesign, Illustration, digitale Medien usw.

#### D

#### Datei

Als Datei bezeichnet man einen strukturierten Bestand inhaltlich zusammengehöriger Daten, die auf einem beliebigen Datenträger oder Speichermedium abgelegt bzw. gespeichert werden können.

#### Default

Als Default bezeichnet man in der Informatik eine voreingestellte Eingabevariable.

#### Desktop

Als Desktop bezeichnet man in der EDV die Arbeitsfläche einer grafischen Benutzeroberfläche.

#### Ε

#### EDV

EDV steht für Elektronische Datenverarbeitung.

#### EXE-Datei

Als EXE (für engl. executable, ausführbar) bezeichnet man eine Dateinamenserweiterung für ausführbare Dateien.

#### F

#### Fileserver

Ein Fileserver stellt Dateisysteme oder zumindest einen Teil eines Dateisystems in einem Rechnernetz zur Verfügung.

#### Fonts

Als Fonts werden die Schriftarten bezeichnet.

#### Н

#### Hostname

Als Hostname bezeichnet man die eindeutige Bezeichnung eines Rechners in einem Netzwerk.

I

#### lcon

Als Icon wird im Computerbereich ein Piktogramm bezeichnet, das als Bestandteil einer grafischen Benutzeroberfläche einer Software oft eine Datei oder ein Verzeichnis repräsentiert.

#### InstallShield Wizard

Das Installshield ist eine Installationslösung und stellt anderen Software-Autoren Werkzeuge zur Verfügung, mit denen diese die Installations-Pakete für ihre Programme erstellen können. Damit werden bei einer Installation z.B. die Dateien an die richtigen Orte kopiert.

#### Κ

#### Komponente

Eine Komponente bezeichnet man in der Softwareentwicklung in Bezug auf Softwarearchitektur ein Teil einer Software.

#### L

#### LAN Netzwerk

LAN steht für "Local Area Network" und die Bezeichnung steht für ein Rechnernetz.

#### Log file

Als Log file bezeichnet man das automatisch geführte Protokoll aller oder bestimmter Aktionen von Prozessen auf einem Computersystem.

#### Ν

#### Native Client

Mit dem PLM Native Client verbindet man sich mit einer PLM Datenbank im LAN.

#### 0

#### Oracle

Oracle Corporation ist einer der weltweit größten Softwarehersteller und bietet u.a. Produkte wie z.B. Datenbankmanagementsystem an.

#### Ρ

#### Pantone Code

Als Pantone Code bezeichnet man für jede Farbe die eindeutige Pantone-Nummer oder einen Namen.

#### **Pantone Farben**

Das Pantone Matching System besteht aus 14 Basisfarben, die in verschiedenen Farbanteilen miteinander gemischt alle weiteren Farben des Systems ergeben.

#### PDM

PDM steht für Produktdatenmanagement.

#### PLM

PLM steht für Produkt Lifestyle Management.

#### Portname

Als Port bezeichnet man einen Teil einer Adresse, dem Datensegmente einem Netzwerkprotokoll zuordnet werden.

#### R

#### **RGB-Werte**

Der RGB-Wert besteht aus einer Zahl zwischen 0 und 255, welche den numerischen Wert der Farb-Anteile einer RGB-Farbe definiert.

Der RGB-Farbraum (**R**ot-**G**rün-**B**lau) ist ein Maßraum, in dem eine Untermenge aller wahrnehmbaren Farben durch drei Koordinaten "Rot", "Blau" und "Grün" definiert wird.

#### Registry

Als Windows-Registrierungsdatenbank bezeichnet man seit der ersten Version von WindowsNT die zentrale hierarchische Konfigurationsdatenbank des Betriebssystems Microsoft Windows.

#### **Remote Client**

Mit dem PDM Remote Client verbindet man sich via LAN / WAN über einen PDM Applikationsserver mit einer PDM Datenbank. Eine lokale Oracle Client Installation ist auf dem Client nicht erforderlich. Die PDM Client Funktionalität wird weiterhin auf dem Applikationsserver ausgeführt. Der Remote Client stellt nur die grafische Oberfläche zur Verfügung.

#### S

#### Setup.exe

Als Setup.exe bezeichnet man ein Installationsprogramm für eine Software.

#### Server

Ein Server bezeichnet entweder eine Software (Programm) im Rahmen des Client-Server-Modells oder eine Hardware (Computer), auf der diese Software (Programm) im Rahmen dieses Konzepts abläuft.

#### U

#### **UNC-Adresse**

Als Uniform Naming Convention bezeichnet man den Standard zur Bezeichnung von Adressen freigegebener Ressourcen in einem Rechnernetz. Die UNC-Adresse stellt einen Netzwerkpfad dar, über den man Ressourcen anderer Rechner in dem Netzwerk ansprechen und nutzen kann.

#### ۷

#### **VBA Macro**

Visual Basic for Applications ist eine zu den Microsoft-Office-Programmen gehörende Skriptsprache.

W

#### White Paper

Als White Paper bezeichnet man eine Sammlung mit Vorschlägen zum Vorgehen in einem bestimmten Bereich. White Paper ist ein spezielles Format, um über ein Produkt oder eine Dienstleistung zu informieren.

#### Х

#### XML Export/Import

XML steht für "Extensible Markup Language" und ist eine Auszeichnungssprache zur Darstellung hierarchisch strukturierter Daten in Form von Textdaten. XML wird u. a. für den Plattform- und implementationsunabhängigen Austausch von Daten zwischen Computersystemen eingesetzt.

#### Ζ

#### Zipfile

Das ZIP-Dateiformat bezeichnet ein Kompressionsverfahren, womit Texte und Grafiken komprimiert und archiviert werden können.